## Creating a Username and Password in WebAdvisor

If you have NOT already set up your username and password, go to <u>www.dbu.edu</u> and select "Webadvisor" under the LOGIN section on the left side of the screen, then click on the link for students (as pictured above).

| urrent Students - WebAdvisor for Students M               | lenu Welcome Gu       |
|-----------------------------------------------------------|-----------------------|
| The following links may display confidential information. |                       |
| User Account                                              | Financial Information |
| Account Access Setup     I'm New to WebAdvisor            | Parent Make a Payment |
|                                                           | Registration          |
|                                                           | Search for Sections   |
|                                                           |                       |
|                                                           |                       |

Instead of clicking to log in, this time click on Account Access Set-Up.

If you have your Security Code (located on your DBU Picture ID Card), activate or reset your WebAdvisor, Email, and Blackboard Accounts by using the following instructions:

| Last Name*                              |                                             |
|-----------------------------------------|---------------------------------------------|
| SSN<br>OR<br>DBU ID #                   | Ex. 0123456                                 |
| You <mark>r D</mark> BU ID # can be fou | ind on your DBU Picture ID Card as follows: |
|                                         | Student ID<br>Security Code                 |
| DBU Student<br>stupent<br>가는 것과         | 0000000 0000                                |
|                                         | SUBMIT                                      |

- 1. Enter your Last Name.
- 2. Enter your DBU ID Security Code.
- 3. Enter your DBU ID #.
- 4. Click once on the SUBMIT button.
- 5. Select your Date of Birth from the dropdown list of dates.

|                                                                                | Identification Page One                                                                                                    |                                            |
|--------------------------------------------------------------------------------|----------------------------------------------------------------------------------------------------|--------------------------------------------|
| Since you have not inpu<br>on the following screens<br>and have reached this s | security code, we need to identify you in another manner. You will be aske<br>lease answer them so that you might verify your identity. If you have your s<br>en in error, please hit the back button and try entering your security code a | d four questions<br>lecurity code<br>gain. |
| Date of Birth                                                                  |                                                                                                    |                                            |
|                                                                                | SUBMIT                                                                                                    |                                            |

- 6. Click once on the "Submit" button.
- 7. Use the dropdown arrow on the next screen to select your home address.

| Ide                                             | cation Page Two   |
|-------------------------------------------------|-------------------|
| Please select the first line of your home addre | m the list below. |
| Home Address Line 1                             | ¥                 |
|                                                 | SUBMIT            |

- 8. Click once on the "Submit" button.
- 9. Use the dropdown menu to select your major.

|                              | Identification Page Thre                      | e     |
|------------------------------|-----------------------------------------------|-------|
| Please select the current ma | jor you have declared with the Registrar's Of | fice. |
| Current Major                |                                               | ~     |
|                              | SUBMIT                                        |       |

- 10. Click on the "Submit" button one time.
- 11. Use the dropdown box to enter your zip code.

|                            | Identification Page Four                  |
|----------------------------|-------------------------------------------|
| Please select the zip code | of your home address from the list below. |
| Home Zip Code              | ~                                         |
|                            | SUBMIT                                    |

- 12. Click on the "Submit" button once.
- 13. Confirm your ID Questions by clicking the "Submit" button.
- 14. Fill out the information in all fields to reset your password.
- 15. Enter your new password. The new password must be 6 to 9 digits in length and include at least 2 numbers (it must have both alpha and numeric characters).

16. Confirm the Access Policy by selecting the box and then clicking on the "Submit" button.

|                                                                                             | ACAD1/Email2 Access Policy                                                                                                    |
|---------------------------------------------------------------------------------------------|----------------------------------------------------------------------------------------------------|
| By selecting the checkbox bek<br>University and Academic Com<br>Student Handbook and the Ac | ow, I, the student, understand and agree to abide by al<br>puter Lab Computer Use Policies as set forth in the DBU<br>ademic Computer Lab Student Access Policy. |
| You may view the Academic C<br>"View Access Policy" button b                                | omputer Lab Student Access Policy online by clicking the<br>elow.                                                                                                |
|                                                                                             | View Student Policy                                                                                                    |
| agree to abide by the policy 🔲                                                              |                                                                                                    |
| agree to abide by the policy 🔽                                                              |                                                                                                    |

17. You have now set-up your password.

| ACAD1/Email2 Access Policy                                                                                                    |
|----------------------------------------------------------------------------------------------------|
| You have chosen to agree to the Student Access Policy. Your account will now be enabled.                                                                      |
| If are are creating/enabling your account from your dorm, apartment, or a wireless connection, click here to login and register your computer on the network. |
| ок                                                                                                    |

If you do not have your Security Code, use the following instructions:

1. Log into WebAdvisor.

2. Click on Security Code on the Student Menu.

| User Account                                        |                                                                                    |
|-----------------------------------------------------|------------------------------------------------------------------------------------|
|                                                     | Financial Information                                                              |
| Account Access Setup                                |                                                                                    |
| <ul> <li>I'm New to WebAdy pr</li> </ul>            | <ul> <li>Make a Payment</li> </ul>                                                 |
| Security Code                                       | <ul> <li>Account Statement</li> </ul>                                              |
| Address Change                                      | <ul> <li>Financial Aid Award Letter</li> </ul>                                     |
|                                                     | <ul> <li>Apartment Account Statement</li> </ul>                                    |
|                                                     | <ul> <li>Parent Make a Payment</li> </ul>                                          |
| Academic Profile                                    |                                                                                    |
|                                                     | Registration                                                                       |
| <ul> <li>My Online Classes</li> </ul>               |                                                                                    |
| <ul> <li>My Student Email</li> </ul>                |                                                                                    |
| <ul> <li>My Schedule</li> </ul>                     | Register/Add Classes                                                               |
| • Grades                                            | Search for Sections                                                                |
| <ul> <li>Grade Point Average by Term</li> </ul>     | Chapel Walver Form                                                                 |
| <ul> <li>Enrollment Verification Request</li> </ul> | <ul> <li>Chapel Attendance Discrepancy Forr</li> <li>Classed Class List</li> </ul> |
| Enrollment Verification Status                      | Crosed Class List                                                                  |
| Student Handbook                                    | • caed cinan                                                                       |
| Select Chapel Attendance Ferm                       | Drop Classes                                                                       |

3. WebAdvisor will display your Security Code and your Student ID Number.

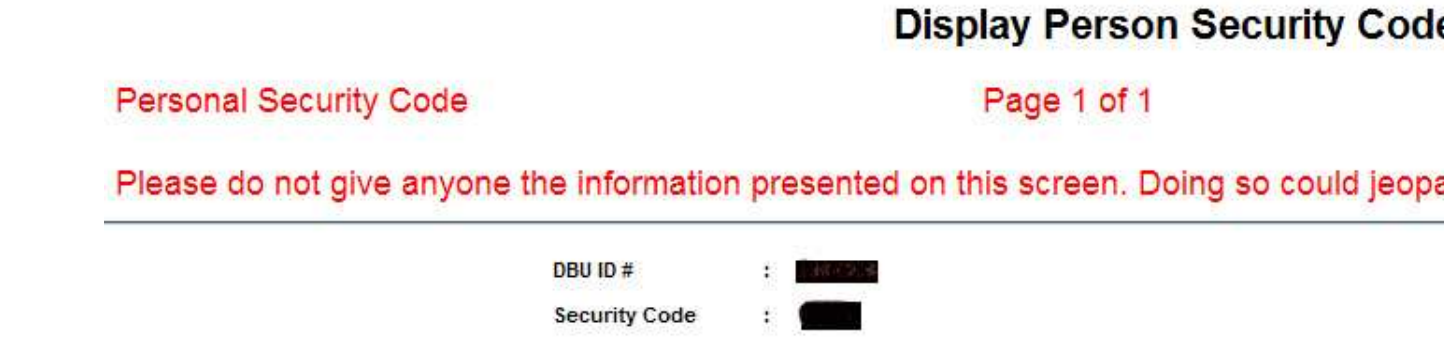